## Gestire gli Atti del delegante

Nel caso in cui un utente abbia ricevuto una delega, sulla propria Scrivania degli Atti sarà attivo un

| nuovo bo         | ttone              |                   |                            |              |                               |
|------------------|--------------------|-------------------|----------------------------|--------------|-------------------------------|
| Scrivania Atti   |                    |                   |                            |              | Û / -                         |
| Ufficio<br>Tutti | Tipologia<br>Tutte | ✓ In Carico ●     | Vedi Chiusi 🔿 Da Firmare 🔿 |              | 2                             |
|                  |                    | Num. Trasmesso il | Oggetto                    | Destinatario | Al Termine Trasm Letti        |
|                  |                    |                   |                            |              |                               |
|                  |                    |                   |                            |              |                               |
|                  |                    |                   |                            |              |                               |
|                  |                    |                   |                            |              |                               |
|                  |                    |                   |                            |              |                               |
|                  |                    |                   |                            |              |                               |
|                  |                    |                   |                            |              |                               |
|                  |                    |                   |                            |              |                               |
|                  |                    |                   |                            |              |                               |
|                  |                    |                   |                            |              |                               |
|                  | 0                  | н                 | < Pagina 🔟 di 0 🏼 🋏        |              | Nessun record da visualizzare |

Cliccando sul bottone, si aprirà l'elenco degli utenti dei quali è autorizzato a visualizzare gli Atti. Con un doppio click sul nome del delegante, l'utente avrà accesso alla sua *Scrivania degli Atti*. Last update: 2018/12/17 guide:segreteria:gestione\_deleghe https://wiki.nuvolaitalsoft.it/doku.php?id=guide:segreteria:gestione\_deleghe&rev=1545040350 09:52

| CodiceNominativo 026711BACALINI MARIA GIORDANA026712BELLEGGIA BRUNO026708BENEDETTI & ARMANDO026708BENEDETTI & ARMANDO000011BILO' PATRIZIA026736BORRONI ALESSANDRO000005BUFARINI ANDREA000013CAMILLETTI MARCO000038CAPANNELLI026731CHIARA COGNIGNI00002CIARROCCHI CRISTIANO00002CIARROCCHI GIANPIETRO026699EMERGENZA000007FINUCCI ALESSANDRO00008FONTANAZZA FRANCESCO                                                                                                    | Elenco Destinatari |                         |   |  |  |  |  |  |
|----------------------------------------------------------------------------------------------------|--------------------|-------------------------|---|--|--|--|--|--|
| Image: Constraint of the constraint of the constra | Codice             | Nominativo 🗢            |   |  |  |  |  |  |
| 026711BACALINI MARIA GIORDANA026712BELLEGGIA BRUNO026708BENEDETTI & ARMANDO026708BENEDETTI & ARMANDO000011BILO' PATRIZIA026736BORRONI ALESSANDRO000005BUFARINI ANDREA000013CAMILLETTI MARCO000038CAPANNELLI026731CHIARA COGNIGNI000002CIARROCCHI CRISTIANO00002CIARROCCHI GIANPIETRO026699EMERGENZA000007FINUCCI ALESSANDRO00008FONTANAZZA FRANCESCO                                                                                                    |                    |                         |   |  |  |  |  |  |
| 026712BELLEGGIA BRUNO026708BENEDETTI & ARMANDO000011BILO' PATRIZIA026736BORRONI ALESSANDRO000005BUFARINI ANDREA000013CAMILLETTI MARCO000038CAPANNELLI026731CHIARA COGNIGNI000002CIARROCCHI CRISTIANO00002CIARROCCHI GIANPIETRO026699EMERGENZA000007FINUCCI ALESSANDRO00008FONTANAZZA FRANCESCO                                                                                                    | 026711             | BACALINI MARIA GIORDANA | ^ |  |  |  |  |  |
| 026708BENEDETTI & ARMANDO000011BILO' PATRIZIA026736BORRONI ALESSANDRO00005BUFARINI ANDREA000013CAMILLETTI MARCO000038CAPANNELLI026731CHIARA COGNIGNI00003CIARROCCHI CRISTIANO00002CIARROCCHI GIANPIETRO026741COGNIGNI CHIARA026699EMERGENZA000007FINUCCI ALESSANDRO00008FONTANAZZA FRANCESCO                                                                                                    | 026712             | BELLEGGIA BRUNO         |   |  |  |  |  |  |
| 000011BILO' PATRIZIA026736BORRONI ALESSANDRO000005BUFARINI ANDREA000013CAMILLETTI MARCO000038CAPANNELLI026731CHIARA COGNIGNI00003CIARROCCHI CRISTIANO00002CIARROCCHI GIANPIETRO026741COGNIGNI CHIARA026699EMERGENZA000007FINUCCI ALESSANDRO00008FONTANAZZA FRANCESCO                                                                                                    | 026708             | BENEDETTI & ARMANDO     |   |  |  |  |  |  |
| 026736BORRONI ALESSANDRO000005BUFARINI ANDREA000013CAMILLETTI MARCO000038CAPANNELLI026731CHIARA COGNIGNI000003CIARROCCHI CRISTIANO000002CIARROCCHI GIANPIETRO026741COGNIGNI CHIARA026699EMERGENZA000007FINUCCI ALESSANDRO000008FONTANAZZA FRANCESCO                                                                                                    | 000011             | BILO' PATRIZIA          |   |  |  |  |  |  |
| 000005BUFARINI ANDREA000013CAMILLETTI MARCO000038CAPANNELLI026731CHIARA COGNIGNI000003CIARROCCHI CRISTIANO000002CIARROCCHI GIANPIETRO026741COGNIGNI CHIARA026699EMERGENZA000007FINUCCI ALESSANDRO000008FONTANAZZA FRANCESCO                                                                                                    | 026736             | BORRONI ALESSANDRO      |   |  |  |  |  |  |
| 000013CAMILLETTI MARCO000038CAPANNELLI026731CHIARA COGNIGNI000003CIARROCCHI CRISTIANO000002CIARROCCHI GIANPIETRO026741COGNIGNI CHIARA026699EMERGENZA000007FINUCCI ALESSANDRO000008FONTANAZZA FRANCESCO                                                                                                    | 000005             | BUFARINI ANDREA         |   |  |  |  |  |  |
| 000038CAPANNELLI026731CHIARA COGNIGNI000003CIARROCCHI CRISTIANO000002CIARROCCHI GIANPIETRO026741COGNIGNI CHIARA026699EMERGENZA000007FINUCCI ALESSANDRO000008FONTANAZZA FRANCESCO                                                                                                    | 000013             | CAMILLETTI MARCO        |   |  |  |  |  |  |
| 026731CHIARA COGNIGNI000003CIARROCCHI CRISTIANO000002CIARROCCHI GIANPIETRO026741COGNIGNI CHIARA026699EMERGENZA000007FINUCCI ALESSANDRO00008FONTANAZZA FRANCESCO                                                                                                    | 000038             | CAPANNELLI              |   |  |  |  |  |  |
| 000003CIARROCCHI CRISTIANO000002CIARROCCHI GIANPIETRO026741COGNIGNI CHIARA026699EMERGENZA000007FINUCCI ALESSANDRO000008FONTANAZZA FRANCESCO                                                                                                    | 026731             | CHIARA COGNIGNI         |   |  |  |  |  |  |
| 000002CIARROCCHI GIANPIETRO026741COGNIGNI CHIARA026699EMERGENZA000007FINUCCI ALESSANDRO000008FONTANAZZA FRANCESCO                                                                                                    | 000003             | CIARROCCHI CRISTIANO    |   |  |  |  |  |  |
| 026741 COGNIGNI CHIARA<br>026699 EMERGENZA<br>000007 FINUCCI ALESSANDRO<br>000008 FONTANAZZA FRANCESCO                                                                                                    | 000002             | CIARROCCHI GIANPIETRO   |   |  |  |  |  |  |
| 026699 EMERGENZA<br>000007 FINUCCI ALESSANDRO<br>000008 FONTANAZZA FRANCESCO                                                                                                    | 026741             | COGNIGNI CHIARA         |   |  |  |  |  |  |
| 000007 FINUCCI ALESSANDRO<br>000008 FONTANAZZA FRANCESCO                                                                                                    | 026699             | EMERGENZA               |   |  |  |  |  |  |
| 000008 FONTANAZZA FRANCESCO                                                                                                    | 000007             | FINUCCI ALESSANDRO      |   |  |  |  |  |  |
|                                                                                                    | 800000             | FONTANAZZA FRANCESCO    |   |  |  |  |  |  |
|                                                                                                    |                    |                         |   |  |  |  |  |  |

La griglia sarà di colore rosa e in alto a destra comparirà l'avviso che si sta gestendo la scrivania di un altro utente.

| Scrivania Atti     |                      |                            |              |                                         |              |          |            |          | Û 🖉        |
|--------------------|----------------------|----------------------------|--------------|-----------------------------------------|--------------|----------|------------|----------|------------|
| Ufficio<br>Tutti   | Tipologia<br>V Tutte | 🗸 In Ca                    | irico 🔍 V    | iedi Chiusi 🔿 🛛 Da Firmare 🔿            |              |          |            | 2        | 2          |
|                    |                      | Stai gestendo la scrivania |              |                                         |              |          |            |          | A .        |
|                    |                      | Num.                       | Trasmesso il | Oggetto                                 | Destinatario |          | Al Termine | Trasm    | Letti      |
|                    |                      |                            |              |                                         |              |          |            |          |            |
| 1 📄 Determina - DG | 🍋 Esito Iter         | 1000277 / 2018             | 12/12/2018   | SPEDIZIONE CORRISPONDENZA ANNO 2019     | PAOLA        | <b>N</b> |            | 0        | 0          |
| Determina - DG     | 🥶 Esiti Dopo I Visti | 1000278 / 2018             | 13/12/2018   | SERVIZIO POSTALE - ADESIONE AL SERVIZIO | PAOLA        | ≈●.      |            | 1        | 1          |
| Determina - DG     | 🏁 Esito Iter         | 1000278 / 2018             | 13/12/2018   | SERVIZIO POSTALE - ADESIONE AL SERVIZIO | PAOLA        | <b>N</b> |            | 0        | 0          |
|                    |                      |                            |              |                                         |              |          |            |          |            |
| + / 🖶 🖸 🗢          |                      |                            | н н          | Pagina 1 di 1 🇯 M                       |              |          | Visua      | alizzati | 1 - 3 di : |

Gli Atti potranno essere aperti e gestiti come di consueto.

Per tornare a visualizzare la propria scrivania e a lavorare i propri Atti, sarà sufficiente cliccare

nuovamente sul bottone

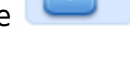

From: https://wiki.nuvolaitalsoft.it/ - **wiki** 

Permanent link: https://wiki.nuvolaitalsoft.it/doku.php?id=guide:segreteria:gestione\_deleghe&rev=1545040350

Last update: 2018/12/17 09:52

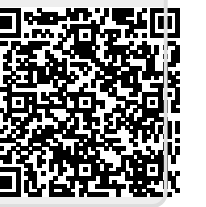